## Evidencija izjava nastavno na COVID-19, a sukladno preporuci HZJZ-a

1. Kad se ulogirate u sustav na početnoj stranici se nalazi izjava koju ju potrebno potvrditi klikom na kućicu "Izjava potvrđena". (slike niže)

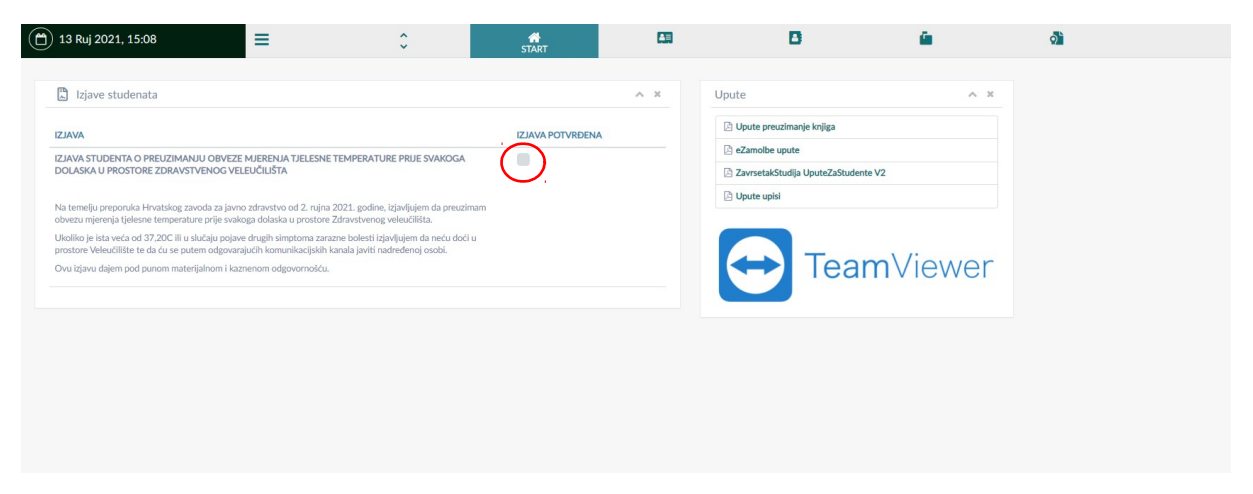

Kad ste potvrdili izjavu umjesto kvadratića za potvrdi stoji pod izjava potvrđena "DA" (slika niže)

| 🖺 Izjave studenata                                                                                                    | ^ ×         | Upute A X                           |
|----------------------------------------------------------------------------------------------------|-------------|-------------------------------------|
| VALZI VALZ                                                                                                    | A POTVRĐENA | 🕒 Upute preuzimanje knjiga          |
|                                                                                                    |             | E eZamolbe upute                    |
| OLASKA U PROSTORE ZDRAVSTVENOG VELEUČILIŠTA                                                                                                    |             | ZavrsetakStudija UputeZaStudente V2 |
| ia temelju preporuka Hrvatskog zavoda za javno zdravstvo od 2. rujna 2021. godine, izjavljujem da preuzimam<br>bvezu mjerenja tjelesne temperature prije svakoga dolaska u prostore Zdravstvenog veleučilista.       |             | 🕒 Upute upisi                       |
| koliko je ista veća od 37,20C ili u slučaju pojave drugih simptoma zarazne bolesti izjavljujem da neću doći u<br>ostore Veleučilište te da ću se putem odgovarajućih komunikacijskih kanala javiti nadređenoj osobi. |             |                                     |
| Vu izjavu dajem pod punom materijalnom i kaznenom odgovornošću.                                                                                                    |             | Ieam Viewer                         |

2. Zatim je potrebno učitati Covid potvrdu ukoliko na istu imate pravo, tj. ukoliko ste se cijepili ili ste u proteklih 6 mjeseci preboljeli COVID-19 bolest. Ukoliko niste u upitniku odgovarate sa "NE".

Isto možete napraviti klikom na "Pregledi/Cijepljenja" ikona vidljiva na slici niže.

Ukoliko ne vidite navedenu ikonu možete se prebaciti na drugi redak ikona klikom na strelicu (slika niže)

| ] Izjave studenata                                                                                                    |                  | ^ X | Upute ^                                            |
|----------------------------------------------------------------------------------------------------|------------------|-----|----------------------------------------------------|
| AVAL                                                                                                    | IZJAVA POTVRĐENA |     | 🕒 Upute preuzimanje knjiga                         |
| JAVA STUDENTA O PREUZIMANJU OBVEZE MJERENJA TJELESNE TEMPERATURE PRIJE SVAKOGA<br>OLASKA U PROSTORE ZDRAVSTVENOG VELEUČILIŠTA                                                                                         |                  |     | eZamolbe upute ZavrsetakStudija UputeZaStudente V2 |
| a temelju preporuka Hrvatskog zavoda za javno zdravstvo od 2. rujna 2021. godine, izjavljujem da preuzimam<br>ovezu mjerenja tjelesne temperature prije svakoga dolaska u prostore Zdravstvenog veleučilista.         |                  |     | 🛆 Upute upisi                                      |
| koliko je ista veća od 37,20C ili u slučaju pojave drugih simptoma zarazne bolesti izjavljujem da neću doći u<br>rostore Veleučilište te da ću se putem odgovarajućih komunikacijskih kanala javiti nadređenoj osobi. |                  |     |                                                    |
| vu izjavu dajem pod punom materijalnom i kaznenom odgovornošću.                                                                                                    |                  |     | IeamViewe                                          |
|                                                                                                    |                  |     |                                                    |

Zatim Vam se otvara prozor kao na slici ispod gdje ćete u izborniku s lijeve strane odabrati Moje COVID potvrde.

| (🗂 13 Ruj 2021, 15:09 | ≡                                                                                                    | \$                                                                                                    |                                                                                                    | PREGLEDI / CIJEPLJENJA |
|-----------------------|----------------------------------------------------------------------------------------------------|----------------------------------------------------------------------------------------------------|----------------------------------------------------------------------------------------------------|------------------------|
|                       |                                                                                                    |                                                                                                    |                                                                                                    |                        |
| Moje COVID potvrde    | Moji aktivni                                                                                                    | pregledi / cijepljenja                                                                                                    |                                                                                                    |                        |
|                       | Cijeplje<br>Zelim se cijepit<br>Suglasan sam i<br>dane putem ov<br>zakona o zašti<br>ili brisanje pod<br>Mlinarska cest | nje COVID 19<br>E DA NE<br>da Zdravstveno veleučilište obrađuje i<br>vog formulara u svrhu organizacije cije<br>ti osobnih podataka, stranka može u s<br>taka iz baze pismenim putem na: Zdr<br>a 38, 10000 Zagreb, P.P. 901. | ✓Pošalji<br>koristi moje osobne podatke<br>pljenja - COVID-19. Temeljen<br>vakom trenutku tražiti isprava<br>avstveno veleučilište, | n<br>k                 |

Ukoliko nemate COVID potvrdu, niste cijepljeni i niste preboljeli COVID-19 bolest u proteklim mjesecima odabirete "NE" kao odgovor na pitanje Posjedujete li COVID potvrdu? Ukoliko posjedujete potvrdu odabrat ćete opciju "DA". Ukoliko ste odabrali opciju "NE" potrebno je pohraniti vaš izbor klikom na "Pohrani" (slika niže). COVID potvrdu možete preuzeti sukladno uputama na <u>https://eudigitalnacovidpotvrda.hr</u>.

|   | 14 Ruj 2021, 11:15   | ≡                    | •                          |            | PREGLEDI / CIJEPLJENJA |
|---|----------------------|----------------------|----------------------------|------------|------------------------|
| ٩ | Poziv na cijepljenje | Main COV/ID math and |                            |            |                        |
| ÷ | Moje COVID potvrde   | Moje COVID potvra    | e                          |            |                        |
|   |                      | + Dodavanje COVID    | potvrde                    |            |                        |
|   |                      |                      | Posjedujete li COVID potre | du?: ODA 🧿 | NE                     |
|   |                      |                      | ✓ Pohrani                  |            |                        |
|   |                      |                      |                            |            |                        |
|   |                      |                      |                            |            |                        |

Ako ste odabrali opciju "DA" Odabirete način na koji ste stekli pravo na COVID putovnicu te učitavate COVID putovnicu

|   | 14 Ruj 2021, 11:16   | ≡                      | <b>~</b>                            |            | PREGLEDI / CIJEPLJENJA |
|---|----------------------|------------------------|-------------------------------------|------------|------------------------|
| € | Poziv na cijepljenje |                        | 1-                                  |            |                        |
| Ē | Moje COVID potvrde   | Moje COVID potvrd      | le                                  |            |                        |
|   |                      | Dodavanje COVID        | ) potvrde                           |            |                        |
|   |                      |                        | Posjedujete li COVID potvrd         | u?: ODA    | ONE                    |
|   |                      | Pravo na CC            | OVID potvrdu stekli ste cijepljenje | em : ODA   | ONE                    |
|   |                      | Pravo na COVID potvrdu | u stekli ste preboljenjem COVID-    | 19: ODA    | ONE                    |
|   |                      |                        | COVID potvr                         | da : 🕒 Pos | tavljanje datoteke     |
|   |                      |                        | ✓ Pohrani                           |            |                        |

Ako ste odabrali da ste Covid potvrdu stekli preboljenjem potrebno je upisati datum potvrde bolesti te učitati Covid potvrdu (slika niže)

|   | 14 Ruj 2021, 11:19   | ≡                                       | Ŷ                                   | <b>I</b> 0            |                  |  |  |  |
|---|----------------------|-----------------------------------------|-------------------------------------|-----------------------|------------------|--|--|--|
| ۲ | Poziv na cijepljenje |                                         |                                     |                       |                  |  |  |  |
| ÷ | Moje COVID potvrde   | Moje COVID potvrde                      |                                     |                       |                  |  |  |  |
|   |                      | + Dodavar                               | nje COVID potvrde                   |                       |                  |  |  |  |
|   |                      | Posjedujete li COVID potvrdu? : ODA ONE |                                     |                       |                  |  |  |  |
|   |                      | Pravo na CO                             | OVID potvrdu stekli ste preboljenje | em COVID-19 : ODA     | NE               |  |  |  |
|   |                      |                                         | Datum p                             | otvrde bolesti :      |                  |  |  |  |
|   |                      |                                         | C                                   | OVID potvrda : Postav | vljanje datoteke |  |  |  |
|   |                      | ✓ Pohrani                               |                                     |                       |                  |  |  |  |
|   |                      |                                         |                                     |                       |                  |  |  |  |

Ako ste odabrali da ste Covid potvrdu stekli cijepljenjem potrebno je upisati datum cijepljenja te odabrati vrstu cjepiva kojom ste cijepljeni a zatim i učitati Covid potvrdu (slika niže)

|   | 14 Ruj 2021, 11:16   | ≡          | \$                              |                    |         |                 |
|---|----------------------|------------|---------------------------------|--------------------|---------|-----------------|
| ٢ | Poziv na cijepljenje |            |                                 |                    |         |                 |
| ÷ | Moje COVID potvrde   | Moje COVIL | ) potvrde                       |                    |         |                 |
|   |                      | + Dodavar  | nje COVID potvrde               |                    |         |                 |
|   |                      |            | Posjedujete li C                | OVID potvrdu? :    | ODA C   | NE              |
|   |                      |            | Pravo na COVID potvrdu stekli : | ste cijepljenjem : | ODA C   | NE              |
|   |                      |            | Da                              | atum cijepljenja : |         | $\sum$          |
|   |                      |            | Cijepili                        | ste se cjepivom :  | Odat    | peri            |
|   |                      |            |                                 | COVID potvrda :    | Postavl | ljanje datoteke |
|   |                      |            |                                 | ✓ Pohrani          |         |                 |
|   |                      |            |                                 |                    |         |                 |

Učitavanje Covid potvrde možete izvršiti na način da odaberete "Postavljanje datoteke", zatim odaberete datoteku na računalu te kliknete na "Open". (slika niže)

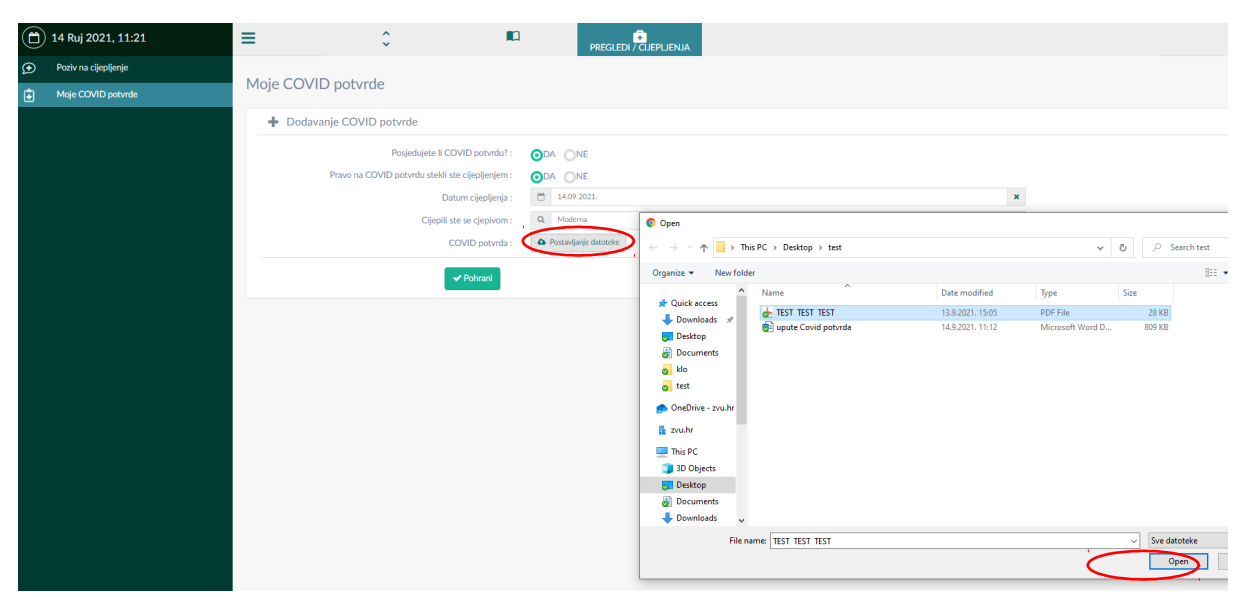

Učitavanje potvrđujete klikom na "Pohrani" ( slika niže)

|   | 14 Ruj 2021, 11:22   | ≡ ≎ •                                            |                             |
|---|----------------------|--------------------------------------------------|-----------------------------|
| ٩ | Poziv na cijepljenje |                                                  |                             |
| ÷ | Moje COVID potvrde   | Moje COVID potvrde                               |                             |
|   |                      | Dodavanje COVID potvrde                          |                             |
|   |                      | Posjedujete li COVID potvrdu? :                  | DA ONE                      |
|   |                      | Pravo na COVID potvrdu stekli ste cijepljenjem : | DA ONE                      |
|   |                      | Datum cijepljenja :                              | 14.09.2021.                 |
|   |                      | Cijepili ste se cjepivom :                       | Q. Moderna                  |
|   |                      | COVID potvrda : 6:                               | 10d5-test-test.pdf × Obrisi |
|   |                      |                                                  |                             |
|   |                      | Pohran                                           |                             |

Kad ste uspješno učitali svoju Covid potvrdu vidite ju sustavu kao na slici niže.

U gornjem desnom uglu možete vidjeti status svoje potvrde, u ovom slučaju je status "Predano".

Dok je potvrda u tom statusu možete klikom na "Storniraj potvrdu" istu stornirati ako ste slučajno učitali krivi dokument. (slika niže)

| Mo | je COVID potvrde                               |                                  |
|----|------------------------------------------------|----------------------------------|
|    | ♣ Moje potvrde                                 | × ×                              |
| 1  | 4.09.2021. 11:18:55                            | (FREDAND)<br>O STORNIBLI POTVRDU |
| F  | Posjedujete li COVID potvrdu?                  | DA                               |
| F  | Pravo na COVID potvrdu stekli ste cijepljenjem | DA                               |
| 0  | Cijepili ste se cjepivom                       | Moderna                          |
|    | Datum cijepljenja                              | 14.09.2021.                      |
| C  | COVID potvrda                                  | 610d5-test-test.pdf              |

Storniranje potvrde potrebno je još jednom potvrditi klikom na "Potvrdi" (slika niže)

| ≡                    | Storniranje COVID potvrde                             | ×          |
|----------------------|-------------------------------------------------------|------------|
| Moje COVID potvrde   | Da li ste sigurni da želite stornirati COVID potvrdu? |            |
| Moje potvrde         | ✓ Potvrdi                                             | X Odustani |
| 13.09.2021. 15:34:28 |                                                       |            |

Kad ste stornirali potvrdu možete ju vidjeti u kartici "Moje potvrde" kao i njezin status (storno).

(slika niže)

Nakon storniranja potrebno je ponoviti cijeli postupak učitavanja potvrde.

| Moje COVID potvrde                             |                     |
|------------------------------------------------|---------------------|
| Dodavanje COVID potvrde                        | X A                 |
| Posjedujete li COVID potvrdu? : ODA ONE        |                     |
| ✓ Pohrani                                      |                     |
| Moje potvrde                                   | ~ *                 |
| 14.09.2021. 11:18:55                           | STORNO              |
| Posjedujete li COVID potvrdu?                  | DA                  |
| Pravo na COVID potvrdu stekli ste cijepljenjem | DA                  |
| Cijepili ste se cjepivom                       | Moderna             |
| Datum cijepljenja                              | 14.09.2021.         |
| COVID potvrda                                  | 610d5-test-test-pdf |

Nakon što ste učitali potvrdu nadležna služba pregledava učitano te prihvaća ili odbija Vašu potvrdu što možete vidjeti u Statusu potvrde.

Ukoliko je potvrda odbijena (npr. učitali ste pogrešan dokument) potrebno je ponoviti postupak učitavanja.

**Ponovno učitavanje COVID potvrde** nakon što je potvrda odobrena moguće je klikom na učitaj novu verziju COVID potvrde. (slika niže)

| oje COVID potvrde                              |                             |
|------------------------------------------------|-----------------------------|
| Učitaj novu verziju COVID potvrde              |                             |
| Moje potvrde                                   |                             |
| 13.10.2021. 08:45:26                           |                             |
| Posjedujete li COVID potvrdu?                  | DA                          |
| Pravo na COVID potvrdu stekli ste cijepljenjem | DA                          |
| Cijepili ste se cjepivom                       | Comirnaty, Pfizer- BioNTech |
| Datum cijepljenja                              | 07.07.2021.                 |
|                                                |                             |

Nakon što ste kliknuli na Učitaj novu verziju potvrde potrebno je potvrditi da želite učitati novu potvrdu i prijašnju staviti u status nevažeća klikom na potvrdi. (slika niže)

| Učitavanje nove verzije COVID potvrde                                           | ×                       |
|---------------------------------------------------------------------------------|-------------------------|
| Da li ste sigurni da želite učitati novu verziju COVID potvrde i ozn<br>važeća? | ačiti da prijašnja nije |
| Potvrdi                                                                         | 🗙 Odustani              |

Nakon toga učitavate novu potvrdu na isti način na koji ste i staru potvrdu učitali.